## **STEP:1 GO TO OUR WEBSITE WWW.BUZZSPS.COM**

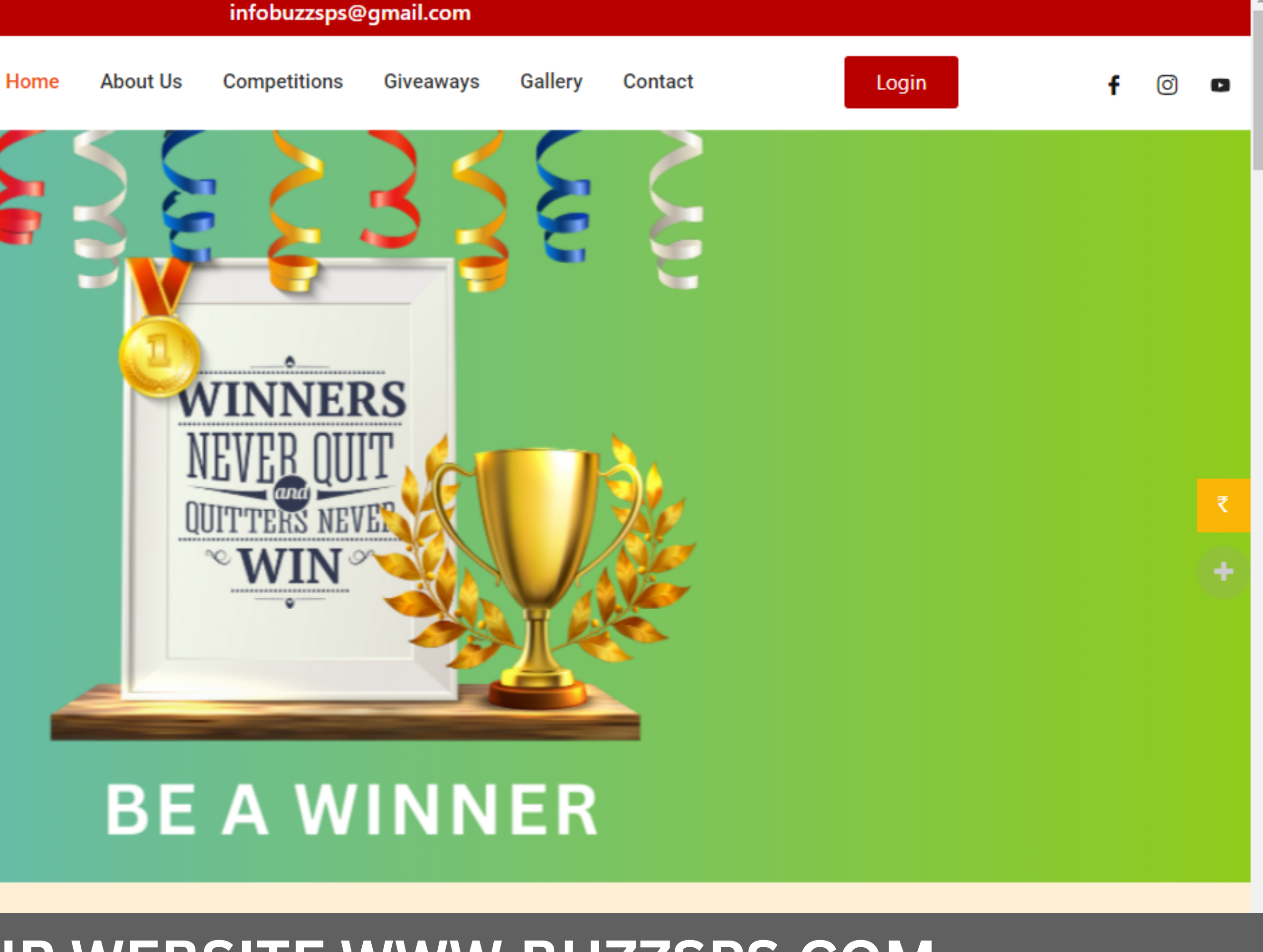

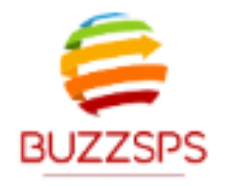

## **STEP: 2 CLICK ON COMPETITIONS**

infobuzzsps@gmail.com

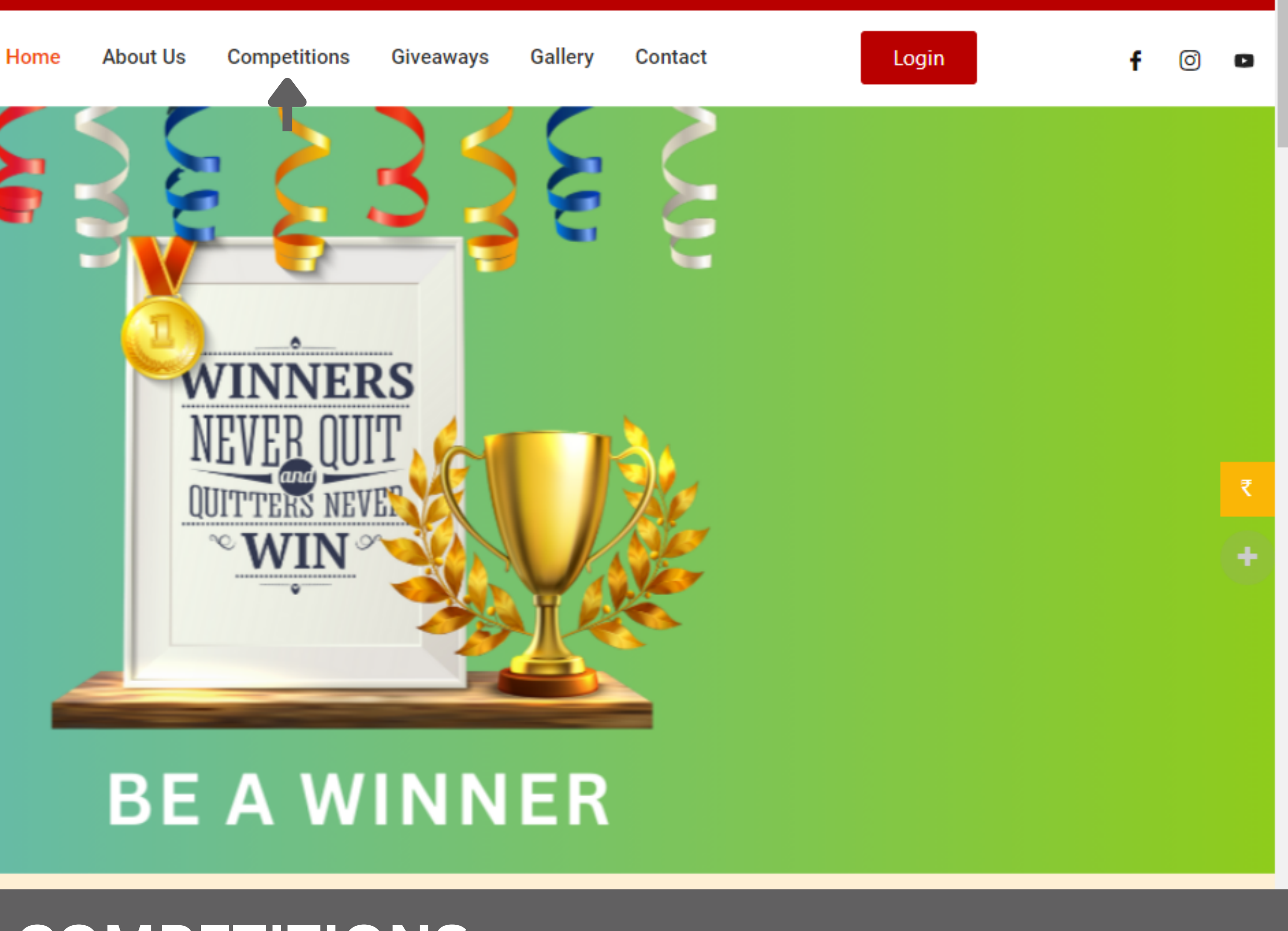

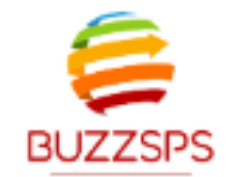

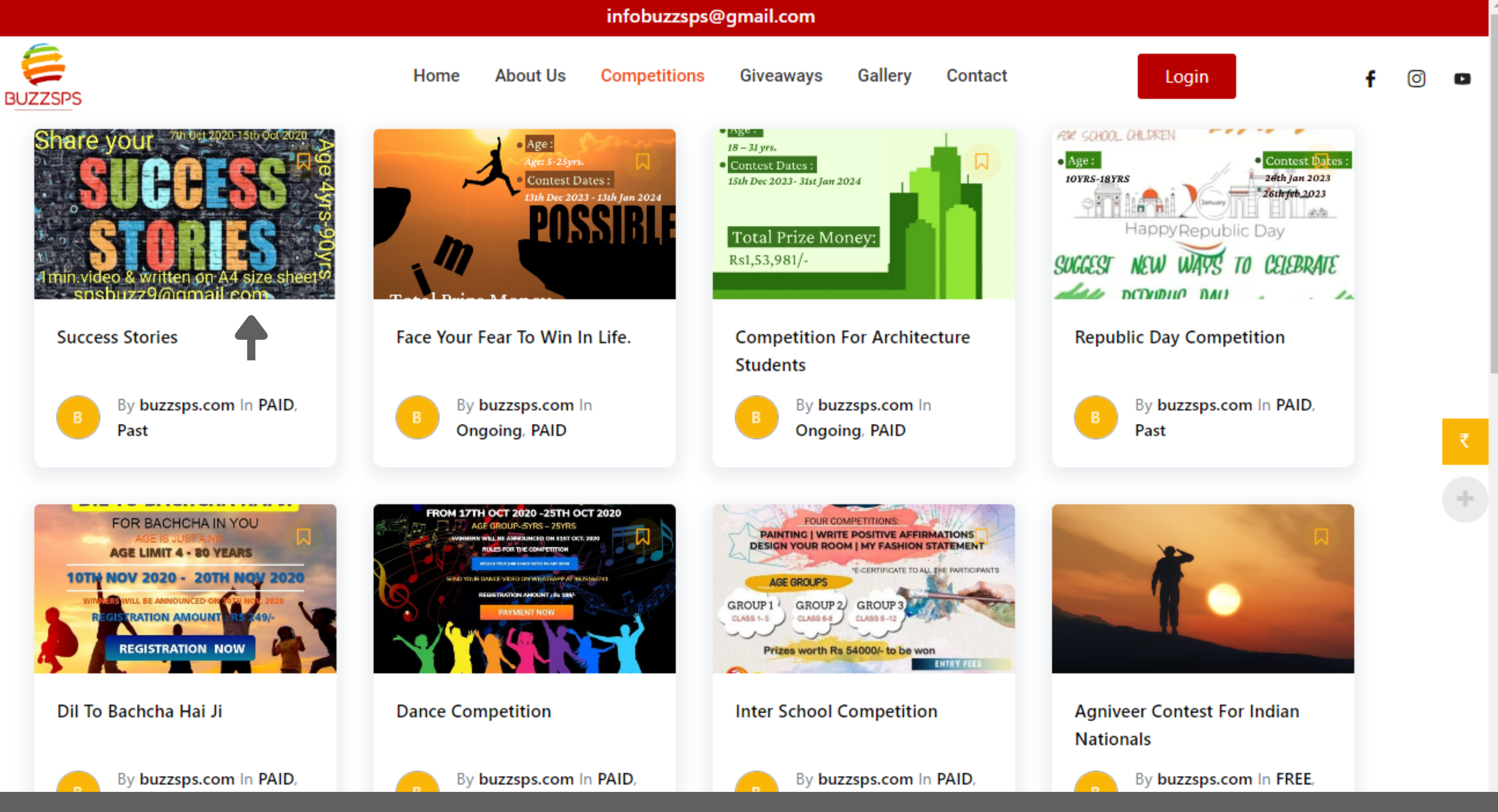

## **STEP: 3 SELECT SUCCESS STORIES**

#### SUCCESS STORIES

#### COMPETITION FOR STUDENTS

| →SUCCESS CANNOT BE MEASURED IN WORDS. IT IS AN EXPERIENCE. A<br>JOURNEY THROUGH UPS AND DOWNS. BUT STORY-TELLING IS THE ART<br>OF PUTTING EMOTIONS INTO WORDS. SO SHARE YOUR SUCCESS STORY<br>AND WIN GREAT PRIZES. |
|----------------------------------------------------------------------------------------------------|
| ∙AGE:4YRS-90YRS                                                                                                    |
| •CONTEST DATES: 7TH OCTOBER 2020–15TH OCTOBER 2020                                                                                                    |
| •REGISTRATION FEES:RS199/-                                                                                                    |
| •YOU HAVE SEND 1MIN.VIDEO & TEXT ON A4 SIZE SHEET                                                                                                    |
| •MAXIMUM WORDS: 3000                                                                                                    |
| ▶1ST PRIZE : RS20,000/- GIFT VOUCHER FOR AMAZON AND RS<br>5000/- GIFT VOUCHER FOR CROSS                                                                                                    |
| +2ND PRIZE:RS 15,000/- GIFT VOUCHER FOR AMAZON AND RS<br>5,000/- GIFT VOUCHER FOR CROSS                                                                                                    |
| →3RD PRIZE:RS 10000/- GIFT VOUCHER FOR AMAZON AND RS 5000/-<br>GIFT VOUCHER FOR CROSS                                                                                                    |

#### READMORE

## **STEP: 4 CLICK ON ENROLL NOW**

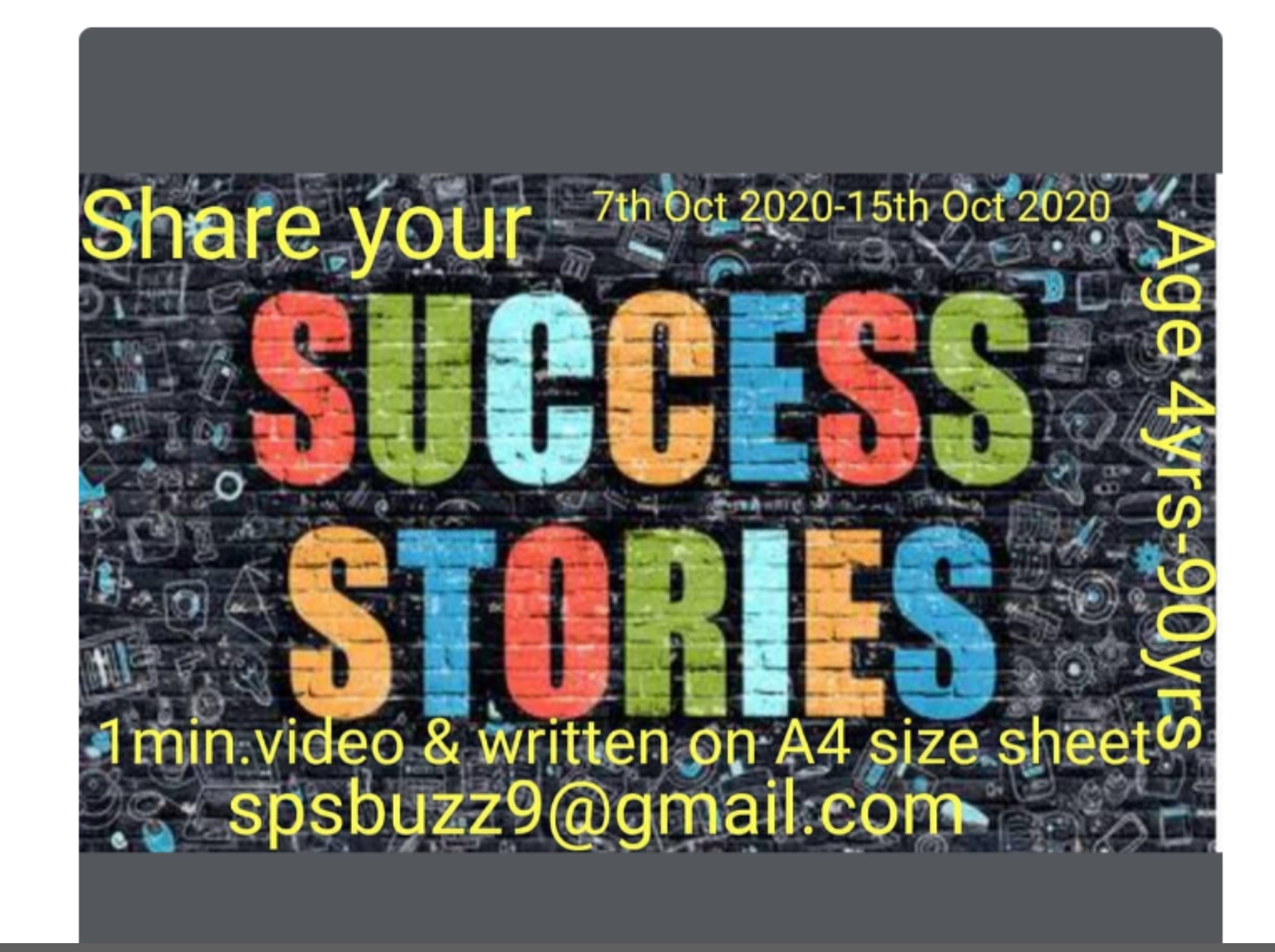

Home

About Us

infobuzzsps@gmail.com

Competitions

Giveaways

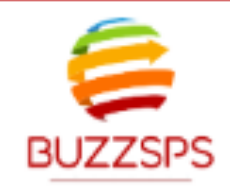

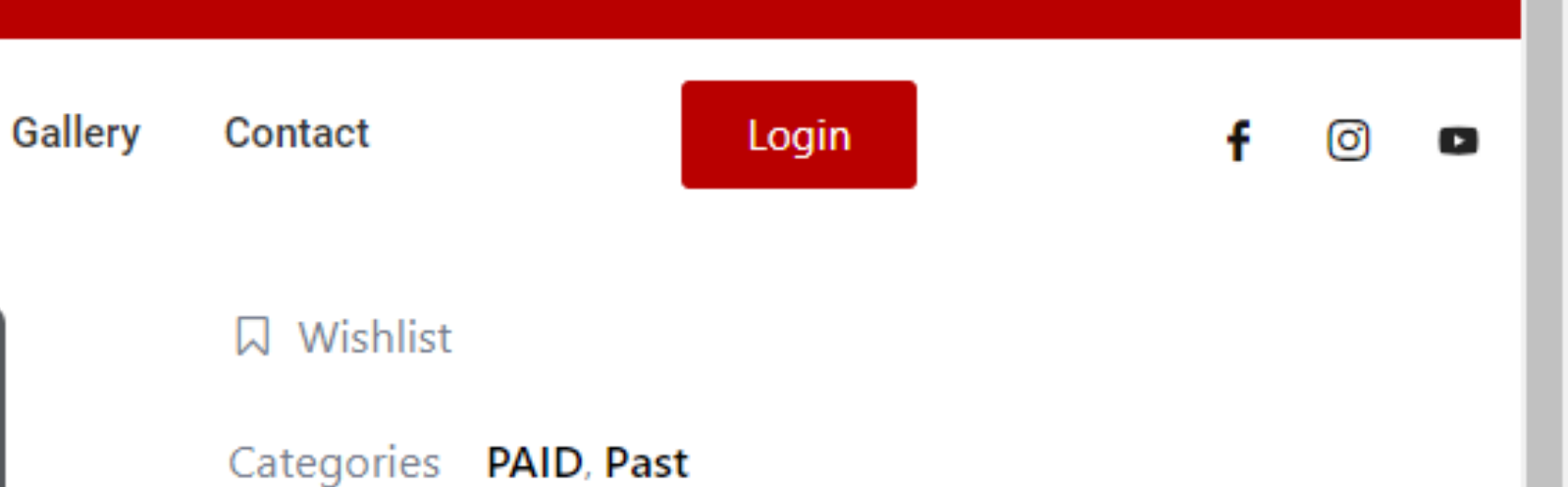

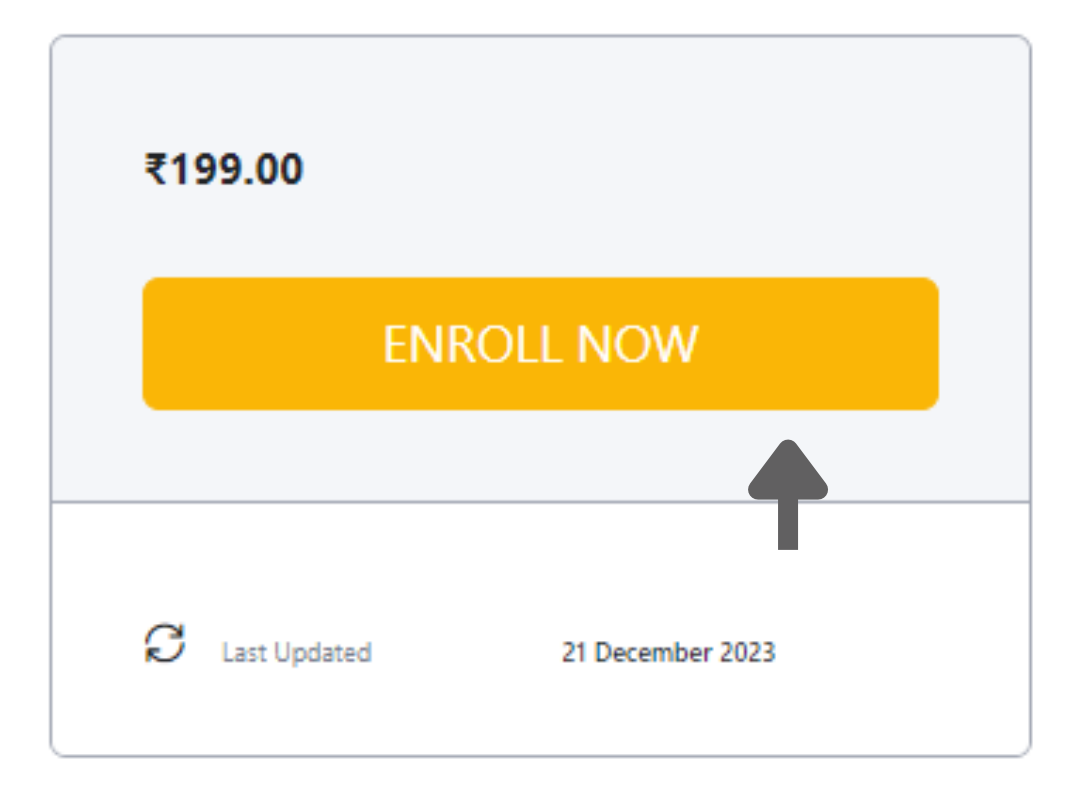

f 🎽 in 🛇

#### **PDF TUTORIAL**

#### **VIDEO TUTORIAL**

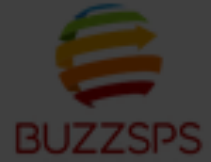

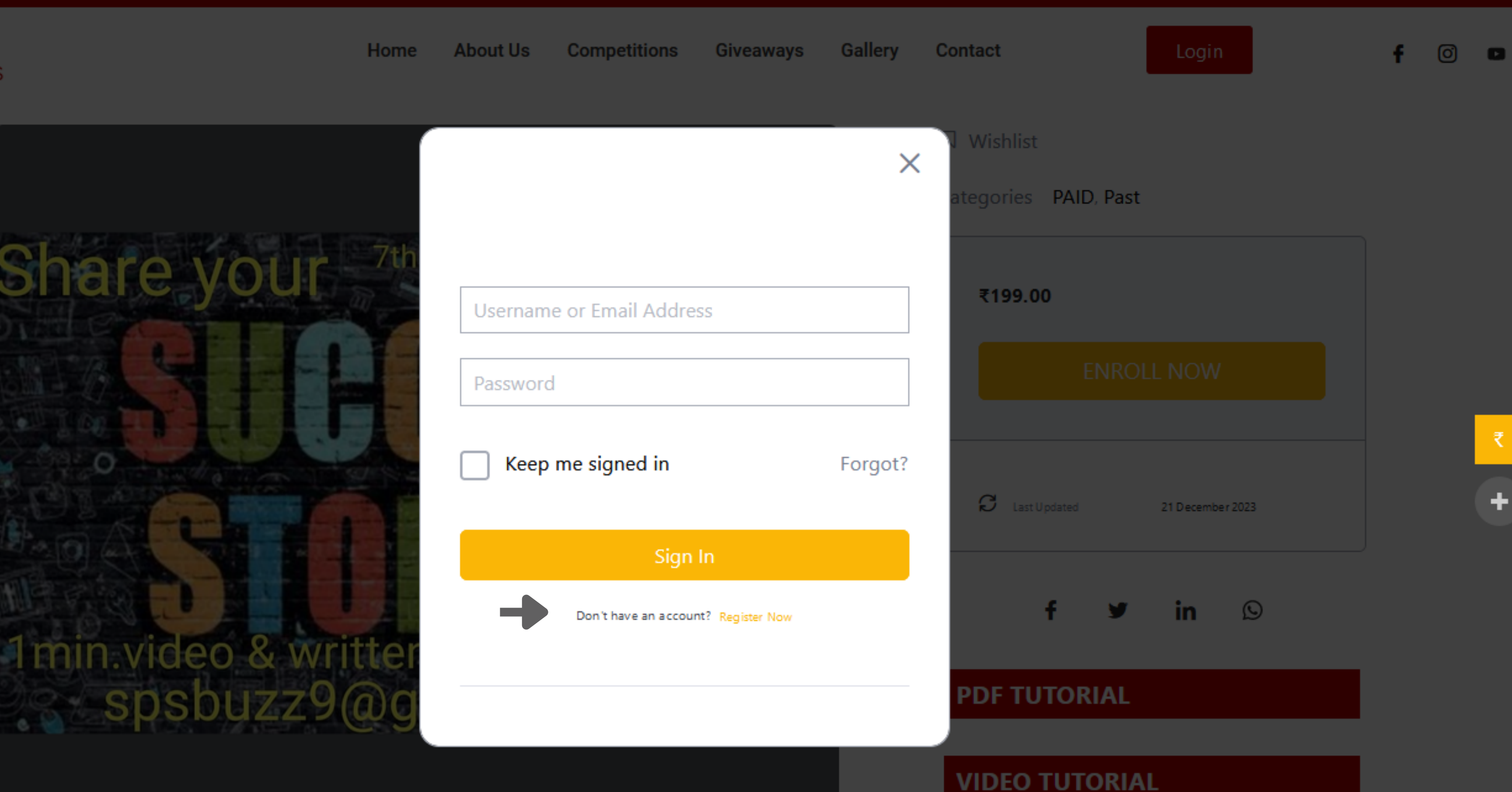

### **STEP: 5 CLICK ON REGISTER**

#### First Name

First Name

#### Last Name

Last Name

#### User Name

User Name

#### E-Mail

E-Mail

#### Password

Password

Password confirmation

Password Confirmation

By signing up, I agree with the website's Terms and Conditions

### **STEP: 6 FILL THE DETAILS**

÷

#### Last Name

Last Name

User Name

User Name

E-Mail

E-Mail

Password

Password

Password confirmation

Password Confirmation

By signing up, I agree with the website's Terms and Conditions

Register as instructor

### **STEP:7 CLICK ON REGISTER**

÷

 $\mathbf{w}$ 

#### () Your application will be reviewed and the results will be sent to you by email.

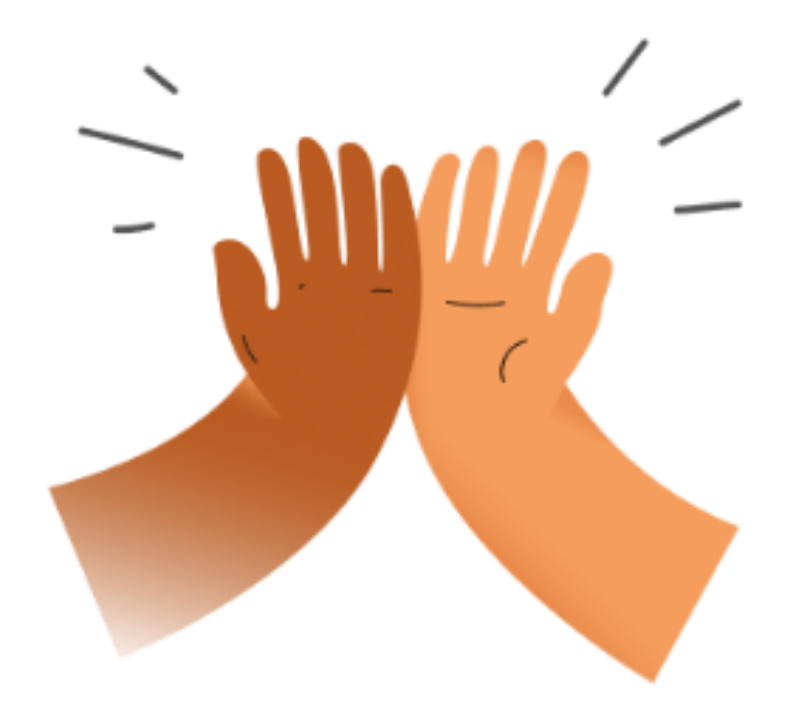

We've received your application, and we will review it soon. Please hang tight!

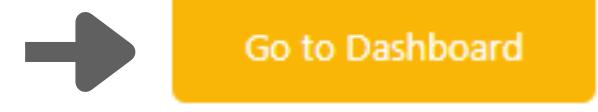

**STEP: 8 CLICK ON GO TO DASHBOARD** 

₹

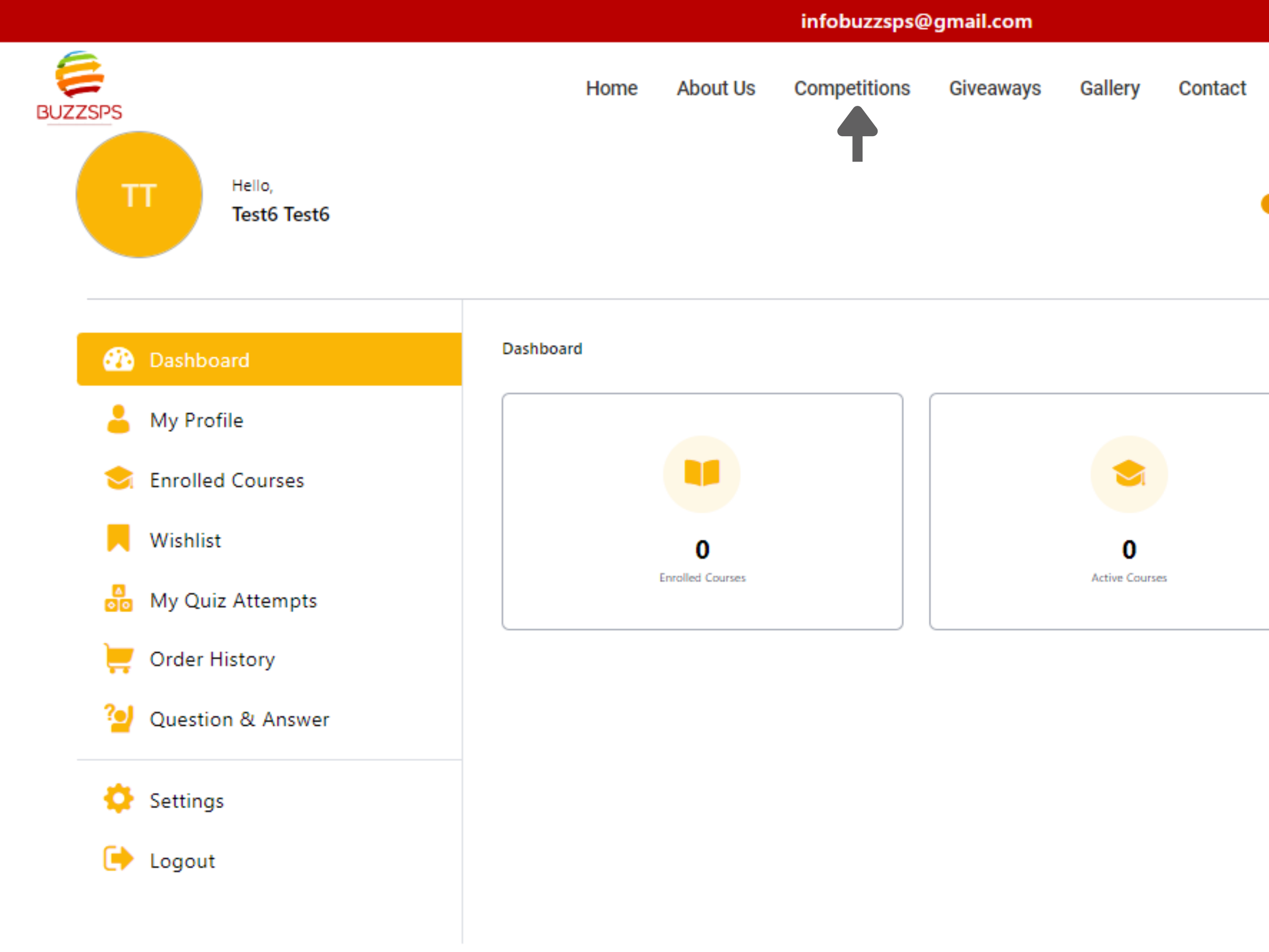

### **STEP: 9 CLICK ON COMPETITIONS**

Your Application is pending as of 20 December, 2023

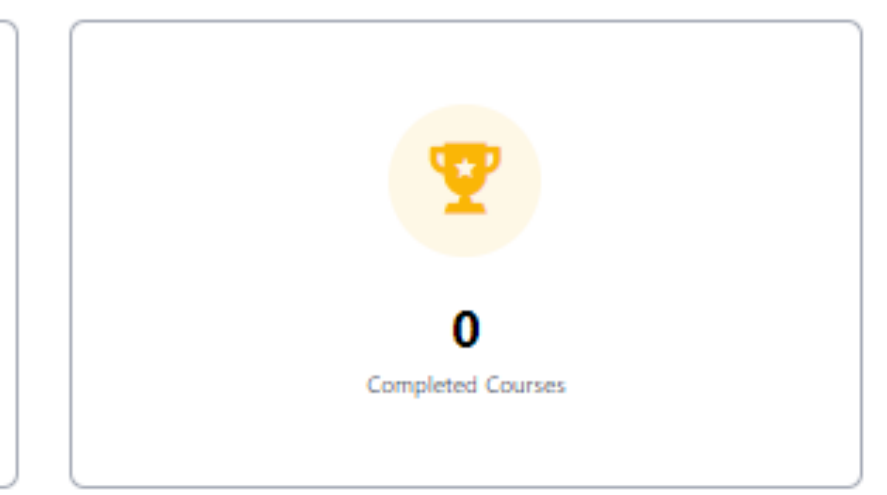

0)

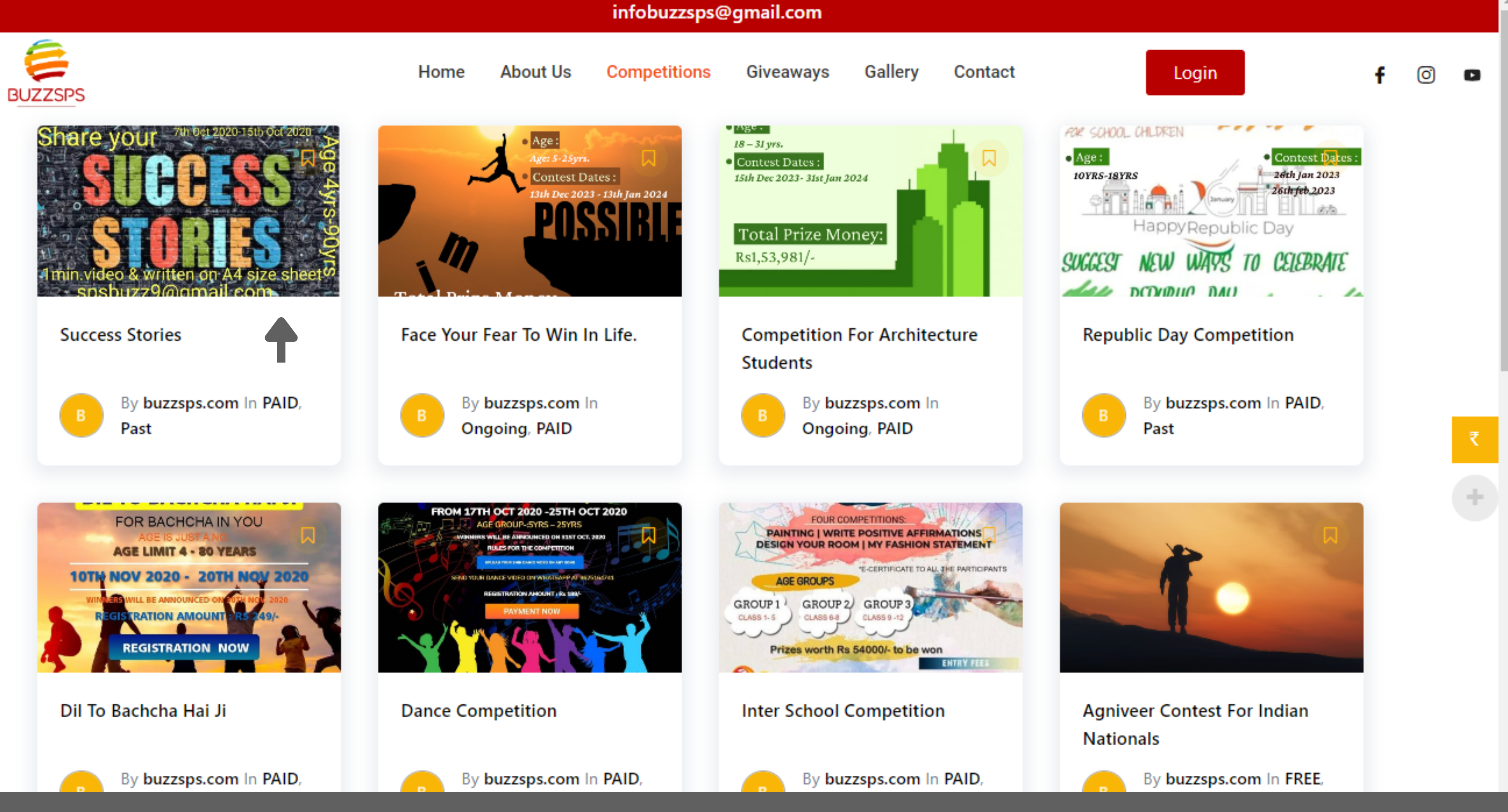

## **STEP: 10 SELECT SUCCESS STORIES**

### **STEP: 11 CLICK ON ENROLL NOW**

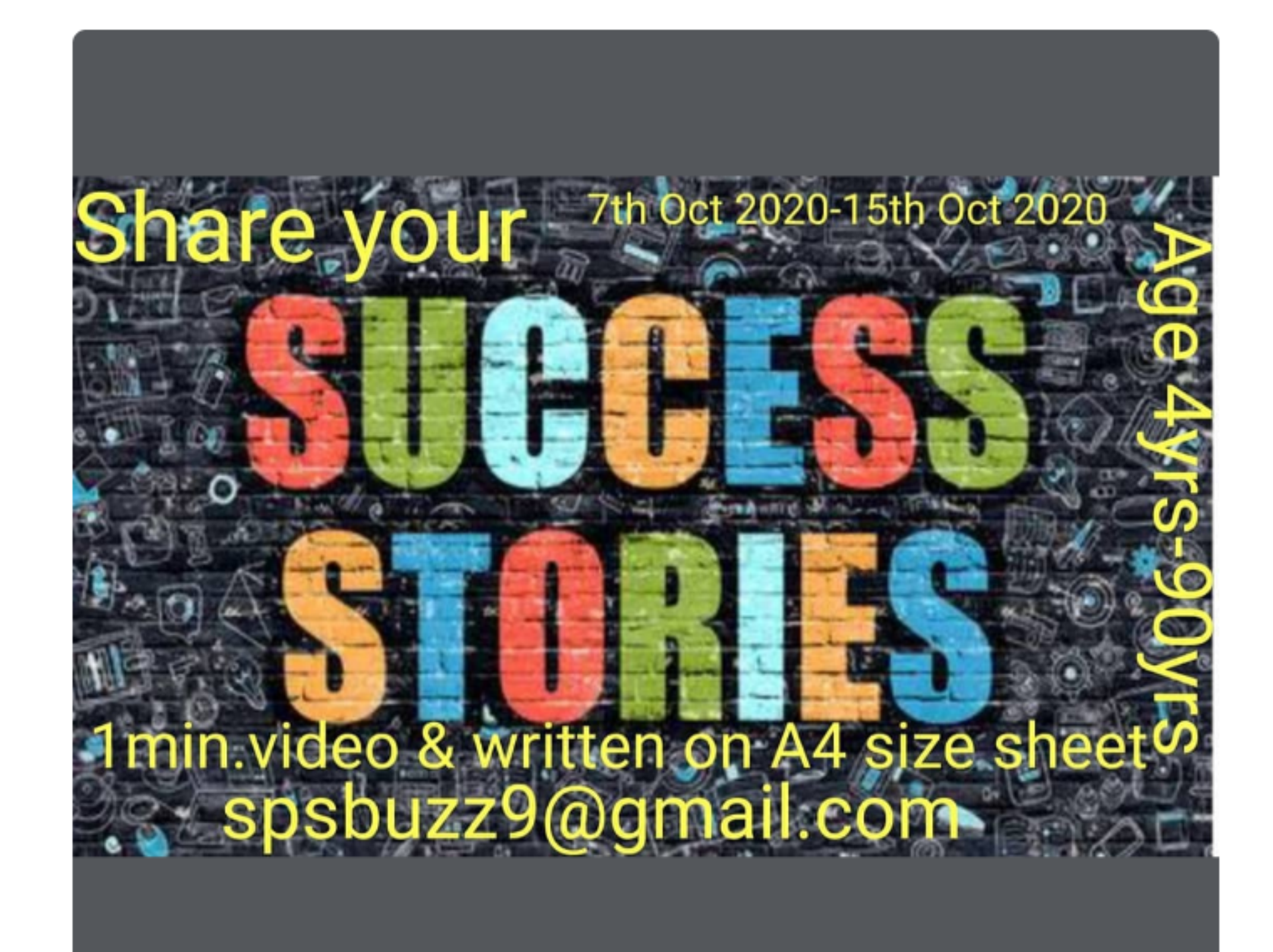

Home

About Us

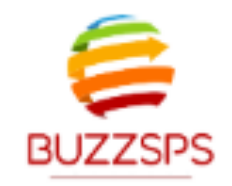

Competitions

Giveaways

Gallery

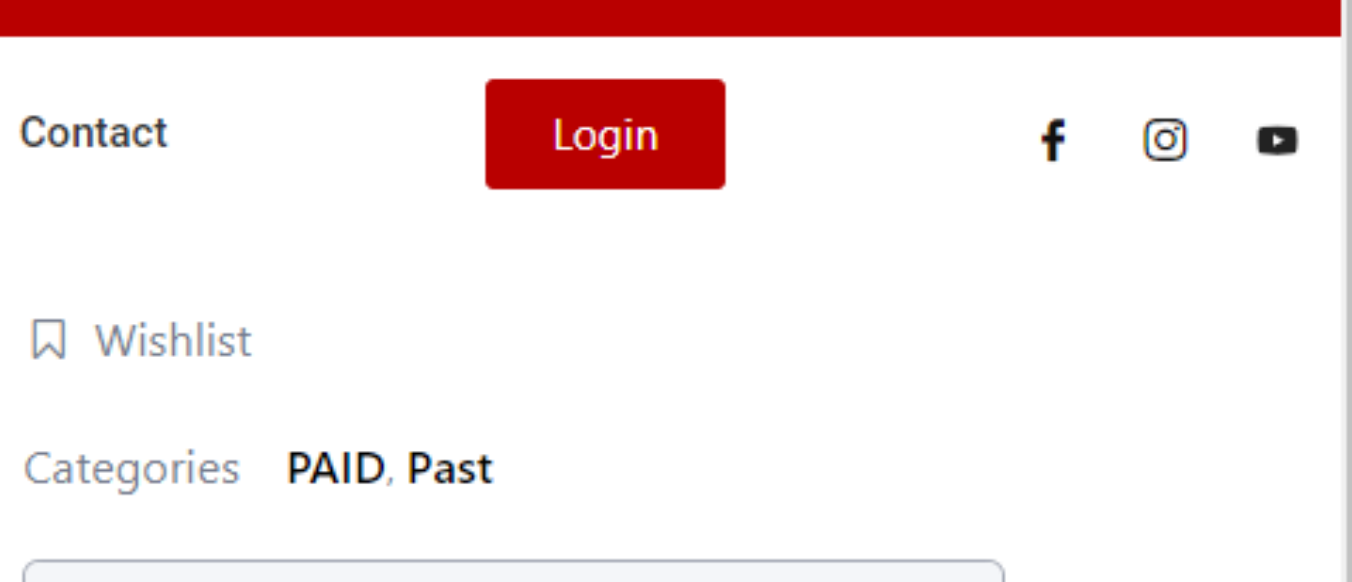

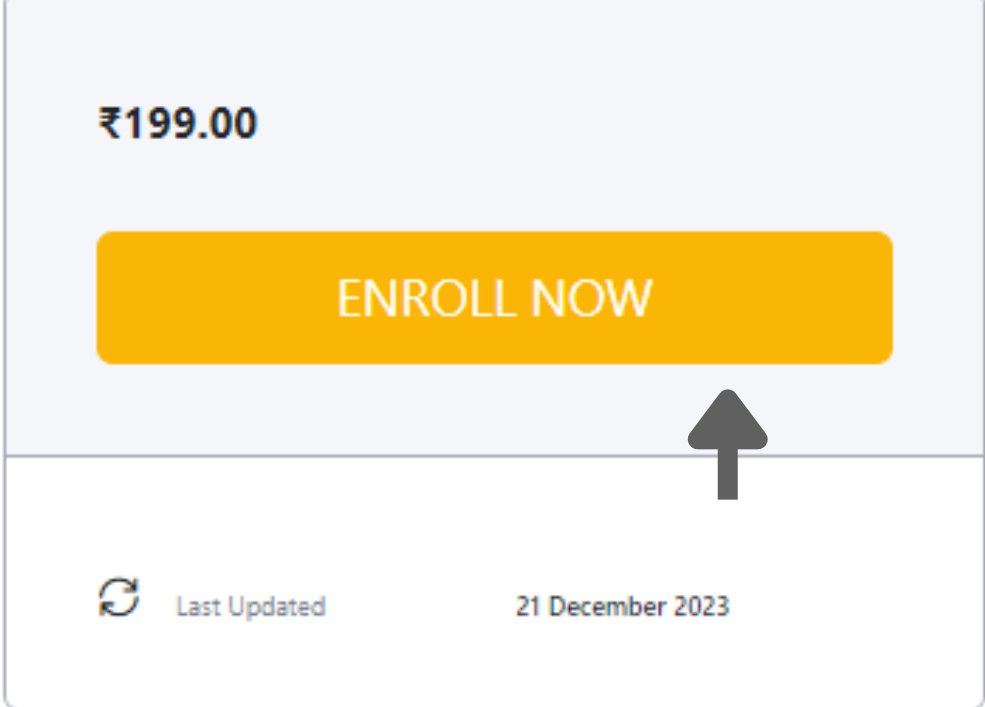

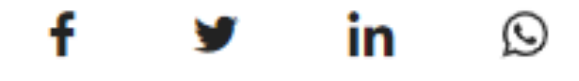

#### **PDF TUTORIAL**

#### **VIDEO TUTORIAL**

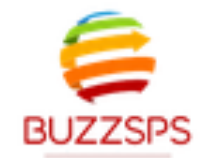

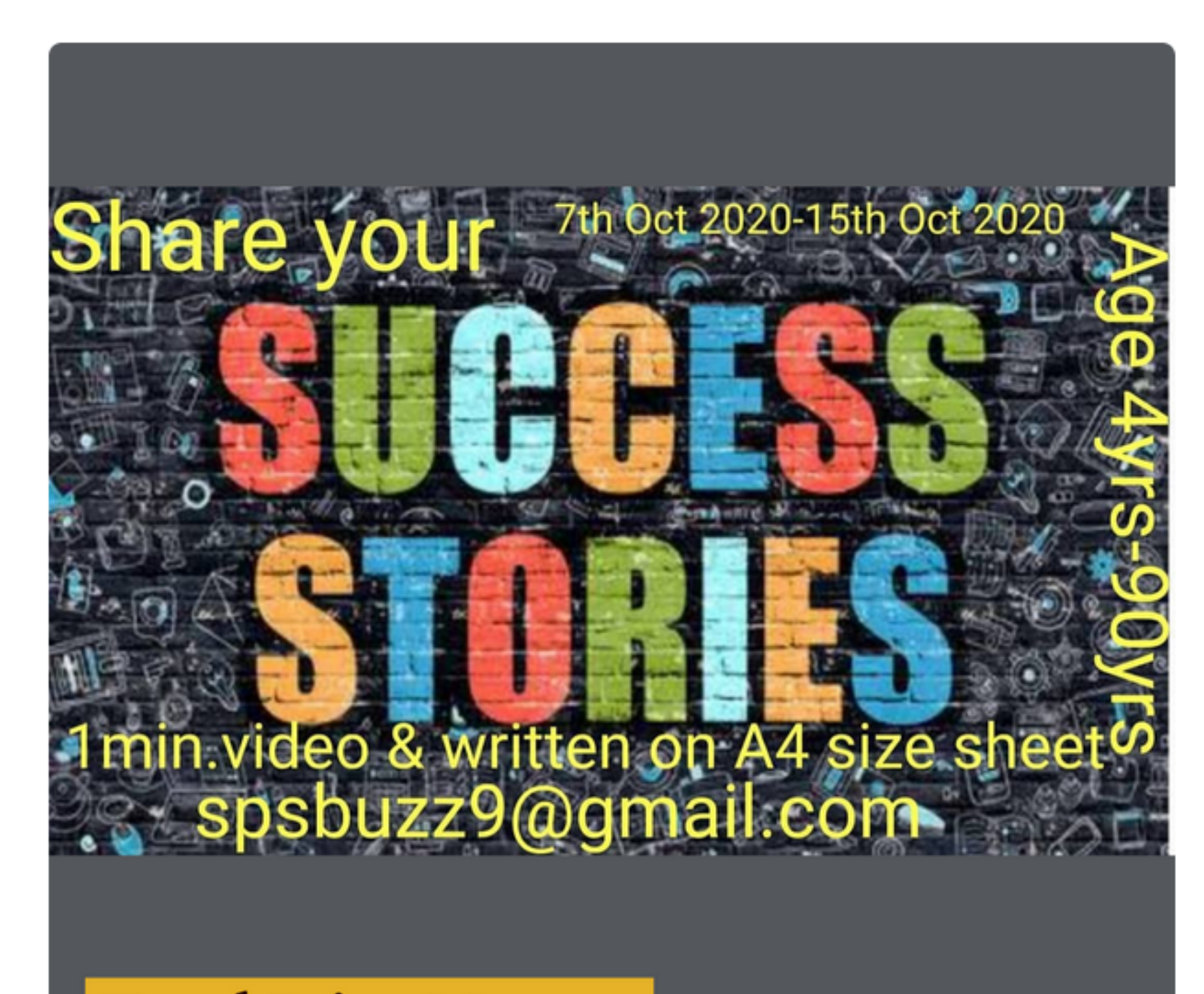

**Total Prize Money:** 

#### **STEP: 12 CLICK ON VIEW CART**

| Contact    |            | Login | f | Ø | 0 |
|------------|------------|-------|---|---|---|
| □ Wishlist |            |       |   |   |   |
| Categories | PAID, Past |       |   |   |   |

|   |              | View | Cart             |  |
|---|--------------|------|------------------|--|
| g | Last Updated |      | 21 December 2023 |  |

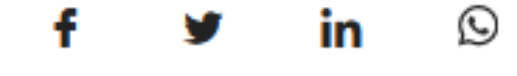

#### **PDF TUTORIAL**

#### **VIDEO TUTORIAL**

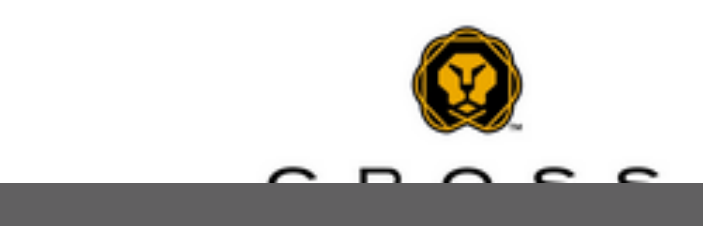

÷

|         |      | infobuzzsps@gmail.com |              |           |         |
|---------|------|-----------------------|--------------|-----------|---------|
| BUZZSPS | Home | About Us              | Competitions | Giveaways | Gallery |

View basket "Success Stories" has been added to your basket.

|       |                    | Product         | Price   | Quantity | Subtotal      |
|-------|--------------------|-----------------|---------|----------|---------------|
| ×     | SUCCESS<br>Stories | Success Stories | ₹199.00 |          | ₹199.00       |
| Coupo | on code            | Apply coupon    |         |          | Update basket |
|       |                    | •               |         |          |               |
|       |                    |                 |         |          |               |

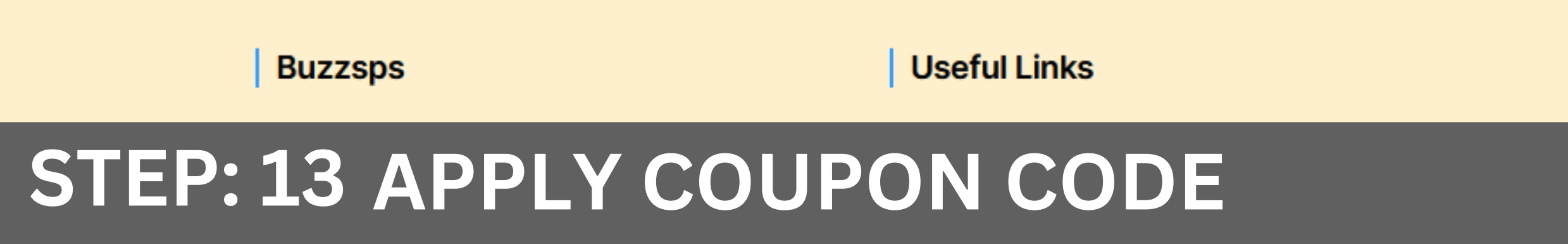

| _ |   |    |   |     |
|---|---|----|---|-----|
| C | 0 | nt | 1 | ot. |
| - | U |    | a | υL  |
|   |   |    |   |     |

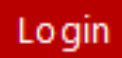

Ø

| Basket totals       |         |
|---------------------|---------|
| Subtotal            | ₹199.00 |
| VAT                 | ₹0.00   |
| Total               | ₹199.00 |
| Proceed to checkout |         |

#### Get in Touch

|         |      | infobuzzsps@gmail.com |              |           |         |
|---------|------|-----------------------|--------------|-----------|---------|
| BUZZSPS | Home | About Us              | Competitions | Giveaways | Gallery |

View basket "Success Stories" has been added to your basket.

|     |                    | Product         | Price   | Quantity | Subtotal      |
|-----|--------------------|-----------------|---------|----------|---------------|
| ×   | SUCCESS<br>Stories | Success Stories | ₹199.00 |          | ₹199.00       |
| Cou | pon code           | Apply coupon    |         |          | Update basket |
|     |                    |                 |         |          |               |

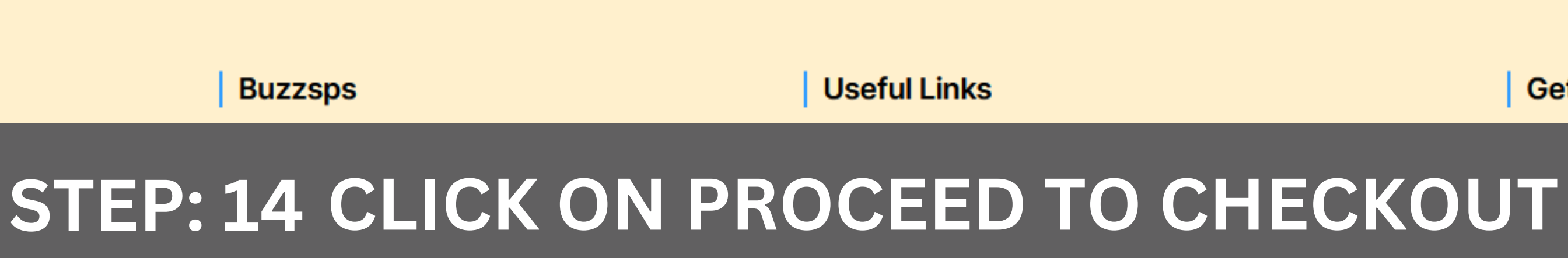

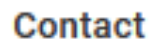

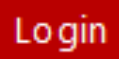

Ø

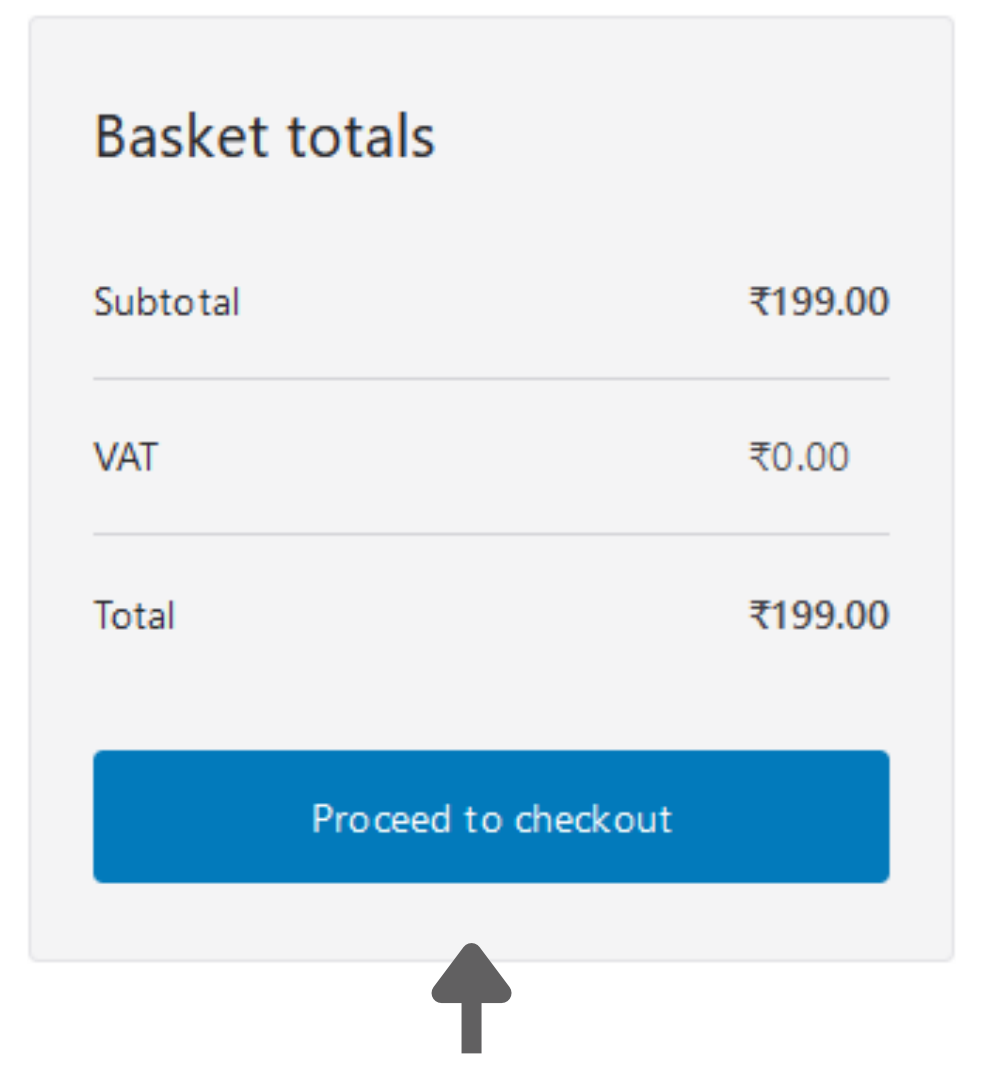

Get in Touch

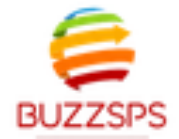

| First Name *     |   |                   |
|------------------|---|-------------------|
|                  |   | Product           |
| Last Name *      |   | Success Stories   |
| Country/Region * |   | Subtotal          |
| India            | • | VAT               |
| Phone *          |   | Total             |
|                  |   | PhonePe Paymen    |
| Email Address *  |   | 🛈 Phonef          |
| test5@gmail.com  |   | All UPI apps, Deb |
|                  |   | accepted   Power  |

## **STEP: 15 FILL THE DETAILS**

.

•

Ø

| Product                                                                                                    | Subtotal                        |
|----------------------------------------------------------------------------------------------------|---------------------------------|
| Success Stories × 1                                                                                                    | ₹199.00                         |
| Subtotal                                                                                                    | ₹199.00                         |
| VAT                                                                                                    | ₹0.00                           |
| Total                                                                                                    | ₹199.00                         |
| PhonePe Payment Solutions PhonePe Pg   UPI, Credit/Debit Card, Netbanking                                                                        |                                 |
| All UPI apps, Debit and Credit Cards, and NetB<br>accepted   Powered by PhonePe                                                                  | anking                          |
| Your personal data will be used to process you<br>support your experience throughout this webs<br>other purposes described in our privacy policy | ur order,<br>ite, and for<br>/. |
| I Have Read And Agree To The Website Terr<br>Conditions *                                                                                        | ms And                          |
| Place order                                                                                                    |                                 |

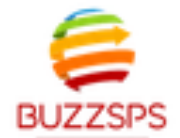

| First Name *     |   |                                   |
|------------------|---|-----------------------------------|
|                  |   | Product                           |
| Last Name *      |   | Success Storie                    |
| Country/Region * |   | Subtotal                          |
| India            | • | VAT                               |
| Phone *          |   | Total                             |
|                  |   | PhonePe Paym                      |
| Email Address *  |   | 🛈 Phon                            |
| test5@gmail.com  |   | All UPI apps, D<br>accepted   Pov |

#### Your personal support your e other purposes

I Have Read Conditions \*

## **STEP: 16 CLICK ON PHONEPE PAYMENT SOLUTIONS**

ര

•

| Subtotal                                                                                                    |
|----------------------------------------------------------------------------------------------------|
| s × 1 ₹199.00                                                                                                    |
| ₹199.00                                                                                                    |
| ₹0.00                                                                                                    |
| ₹199.00                                                                                                    |
| ent Solutions                                                                                                    |
| Pe Pg UPI, Credit/Debit Card,<br>Netbanking                                                                                   |
| ebit and Credit Cards, and NetBanking<br>vered by PhonePe                                                                     |
| data will be used to process your order,<br>experience throughout this website, and for<br>s described in our privacy policy. |
| And Agree To The Website Terms And                                                                                            |
| Place order                                                                                                    |
|                                                                                                    |

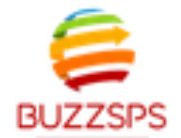

| First Name *     |                 |
|------------------|-----------------|
|                  | Product         |
| Last Name *      | Success Stories |
| Country/Region * | Subtotal        |
| India            | VAT             |
| Phone *          | Total           |
|                  | PhonePe Paym    |
| Email Address *  | 🔹 🔃 Phone       |
| test5@gmail.com  | All UPI apps, D |

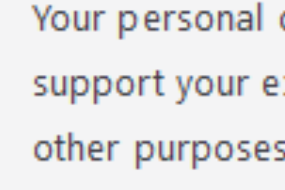

I Have Read Conditions \*

## **STEP: 17 CLICK ON I HAVE READ AND AGREE**

.

•

| Subtotal                                                                                                    |
|----------------------------------------------------------------------------------------------------|
| s × 1 ₹199.00                                                                                                    |
| ₹199.00                                                                                                    |
| ₹0.00                                                                                                    |
| ₹199.00                                                                                                    |
| ent Solutions                                                                                                    |
| Pepe Pg UPI, Credit/Debit Card,<br>Netbanking                                                                                |
| ebit and Credit Cards, and NetBanking<br>rered by PhonePe                                                                    |
| data will be used to process your order,<br>xperience throughout this website, and for<br>s described in our privacy policy. |
| And Agree To The Website Terms And                                                                                           |
| Place order                                                                                                    |

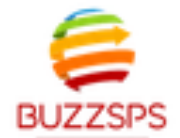

| First Name *     |                 |
|------------------|-----------------|
|                  | Product         |
| Last Name *      | Success Stories |
| Country/Region * | Subtotal        |
| India            | VAT             |
| Phone *          | Total           |
|                  | PhonePe Paym    |
| Email Address *  | 👔 🔁 Phone       |
| test5@gmail.com  | All UPI apps, D |

## **STEP: 18 CLICK ON PLACE ORDER**

.

•

ര

| Product                                                                                                    | Subtotal |
|----------------------------------------------------------------------------------------------------|----------|
| Success Stories × 1                                                                                                    | ₹199.00  |
| Subtotal                                                                                                    | ₹199.00  |
| VAT                                                                                                    | ₹0.00    |
| Total                                                                                                    | ₹199.00  |
| PhonePe Payment Solutions  PhonePe PG PG PG Netbanking  All UPI apps, Debit and Credit Cards, and NetBanking accepted   Powered by PhonePe  Your personal data will be used to process your order, support your experience throughout this website, and for |          |
| other purposes described in our privacy policy. <ul> <li>I Have Read And Agree To The Website Tern</li> <li>Conditions *</li> </ul>                                                                                                    | ns And   |
| Place order                                                                                                    |          |

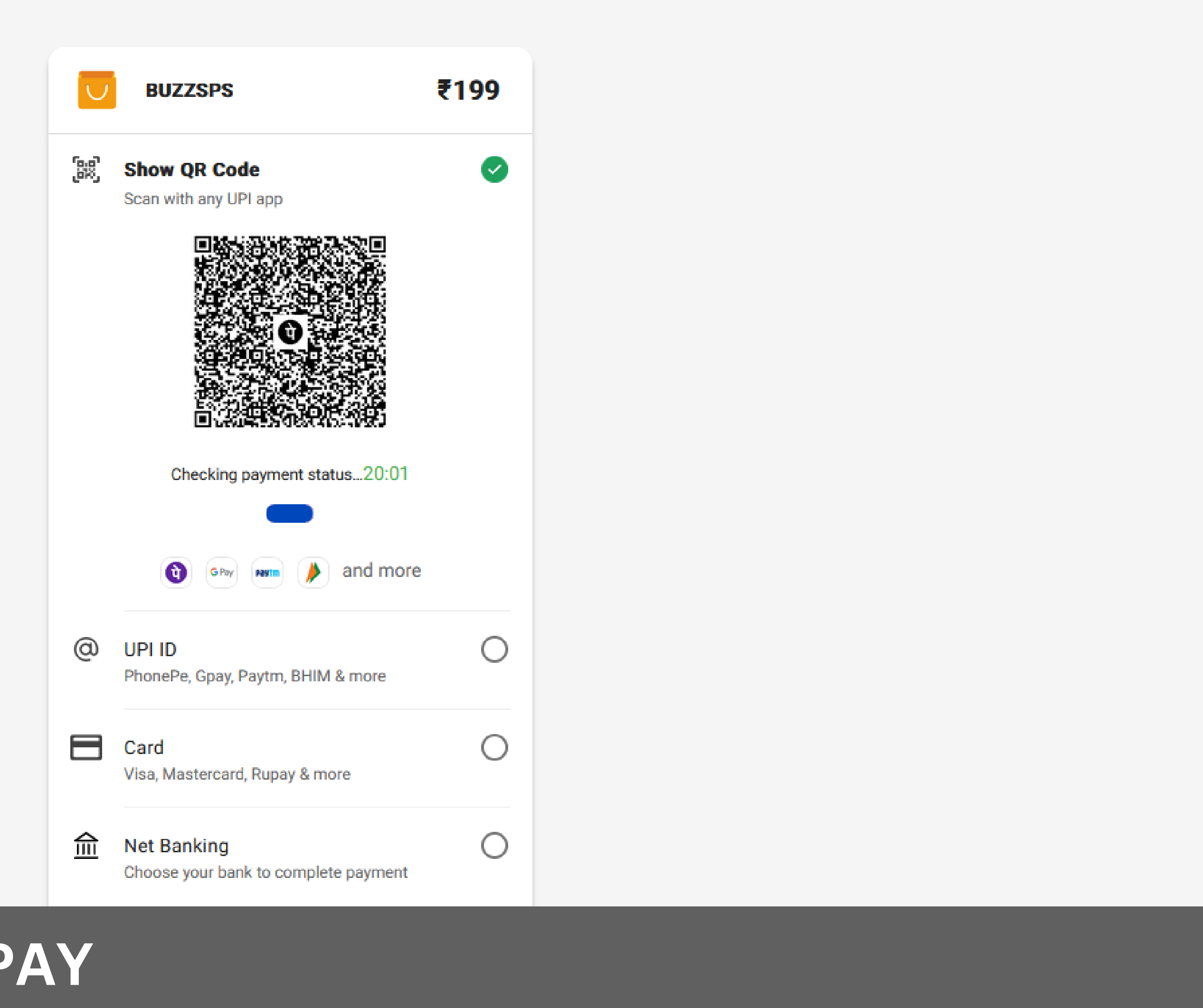

#### **STEP: 19 SCAN AND PAY**

Giveaways

Gallery

## **DO NOT REFRESH OR CLOSE PAGE**

FIRST NAME

LAST NAME

EMAIL

PHONE NUMBER

ORDER NUMBER

Upload competition activity

Choose Files NO FILE CHOSEN

Send

## **STEP: 20 FILL THE DETAILS**

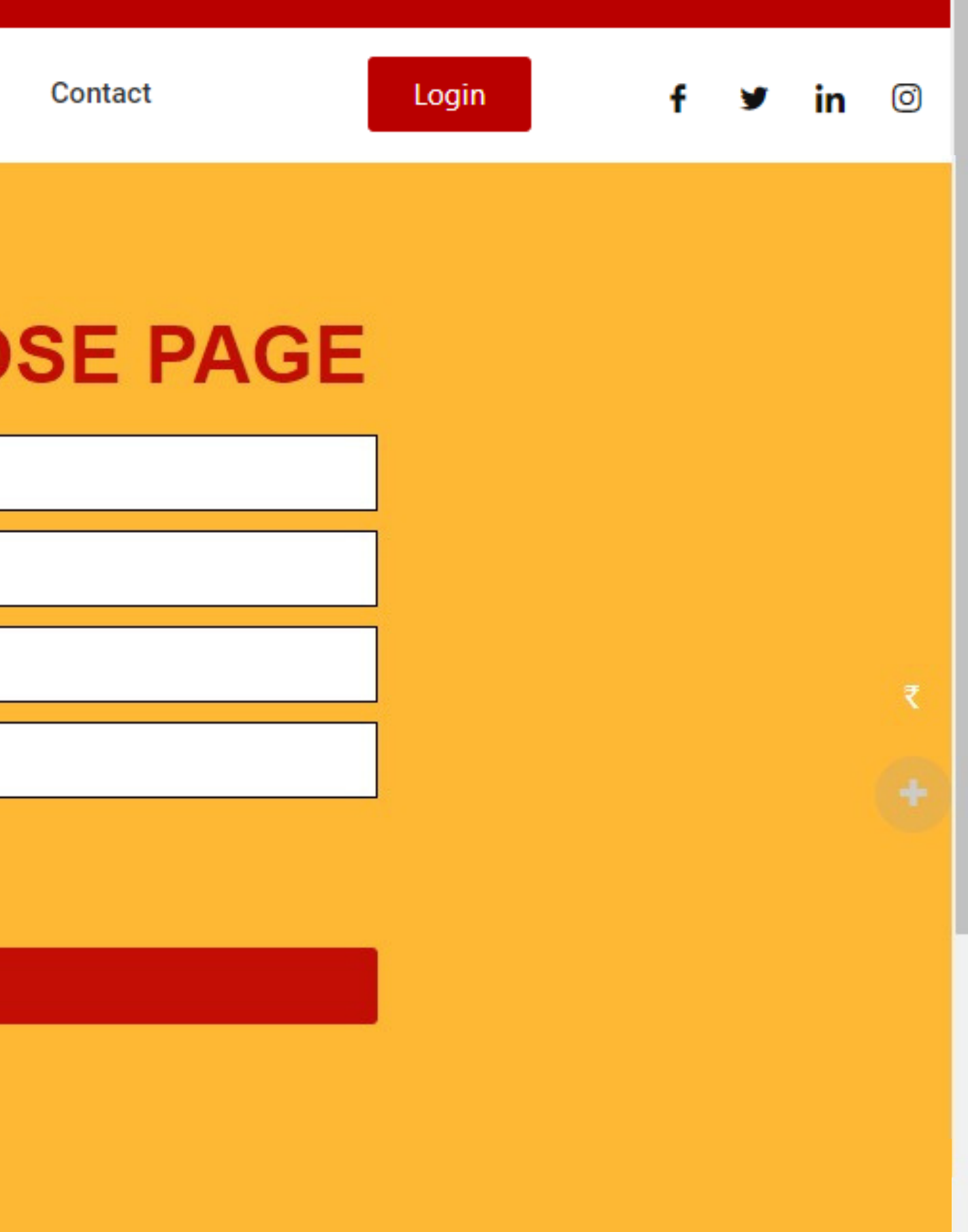

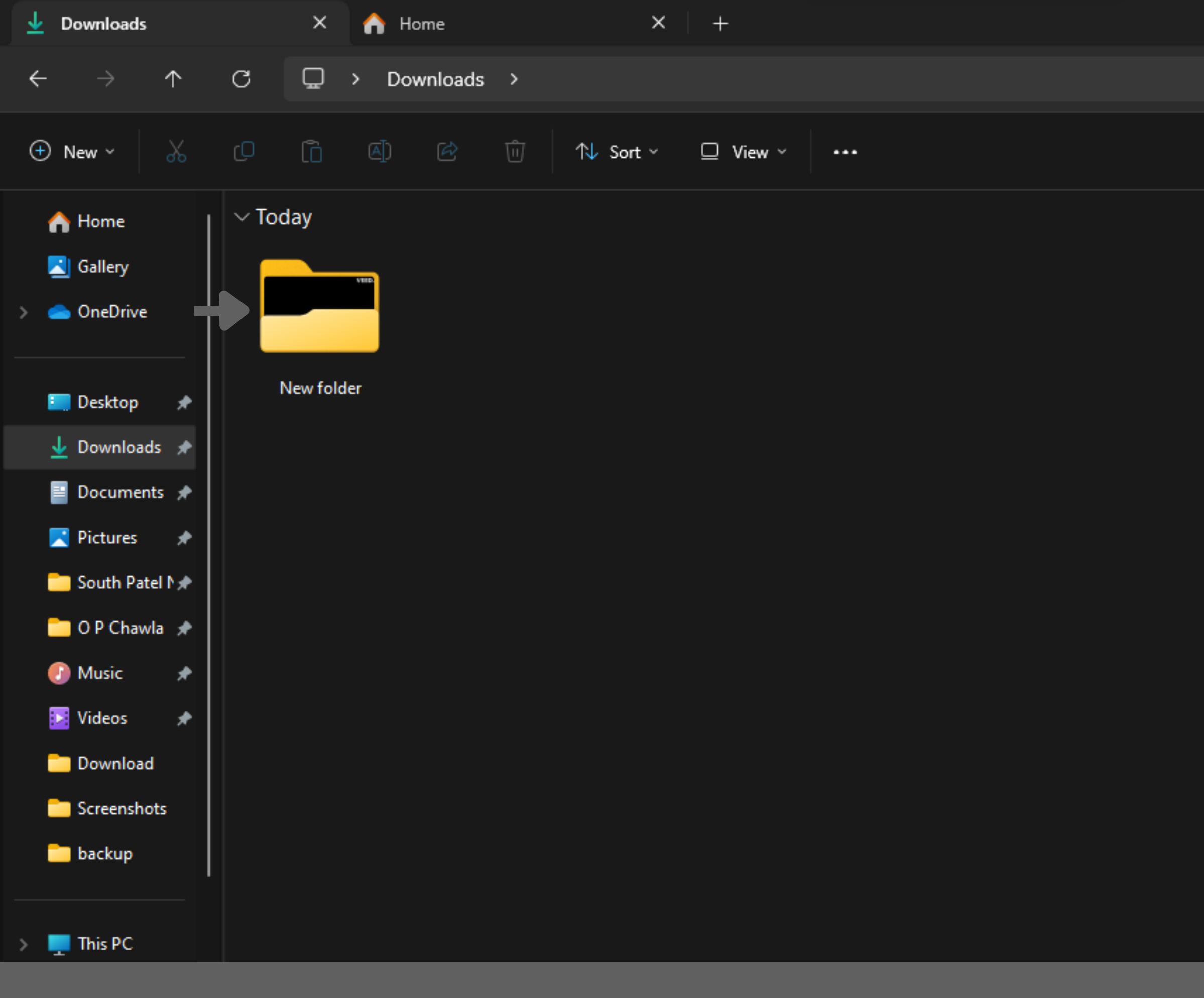

### **STEP: 21 SELECT YOUR FILE**

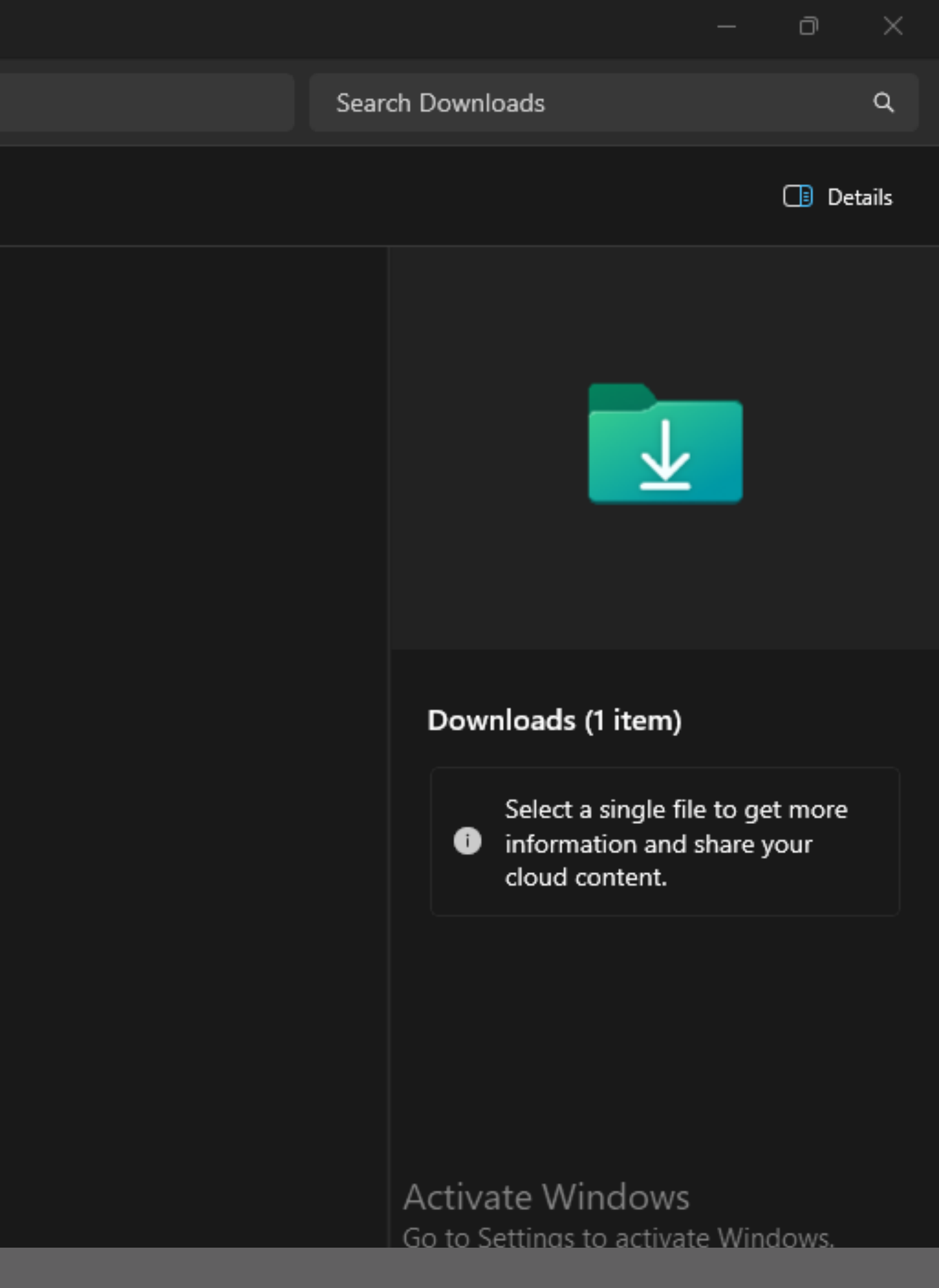

# **STEP: 22 UPLOAD YOUR ENTRY CLICK ON SEND**

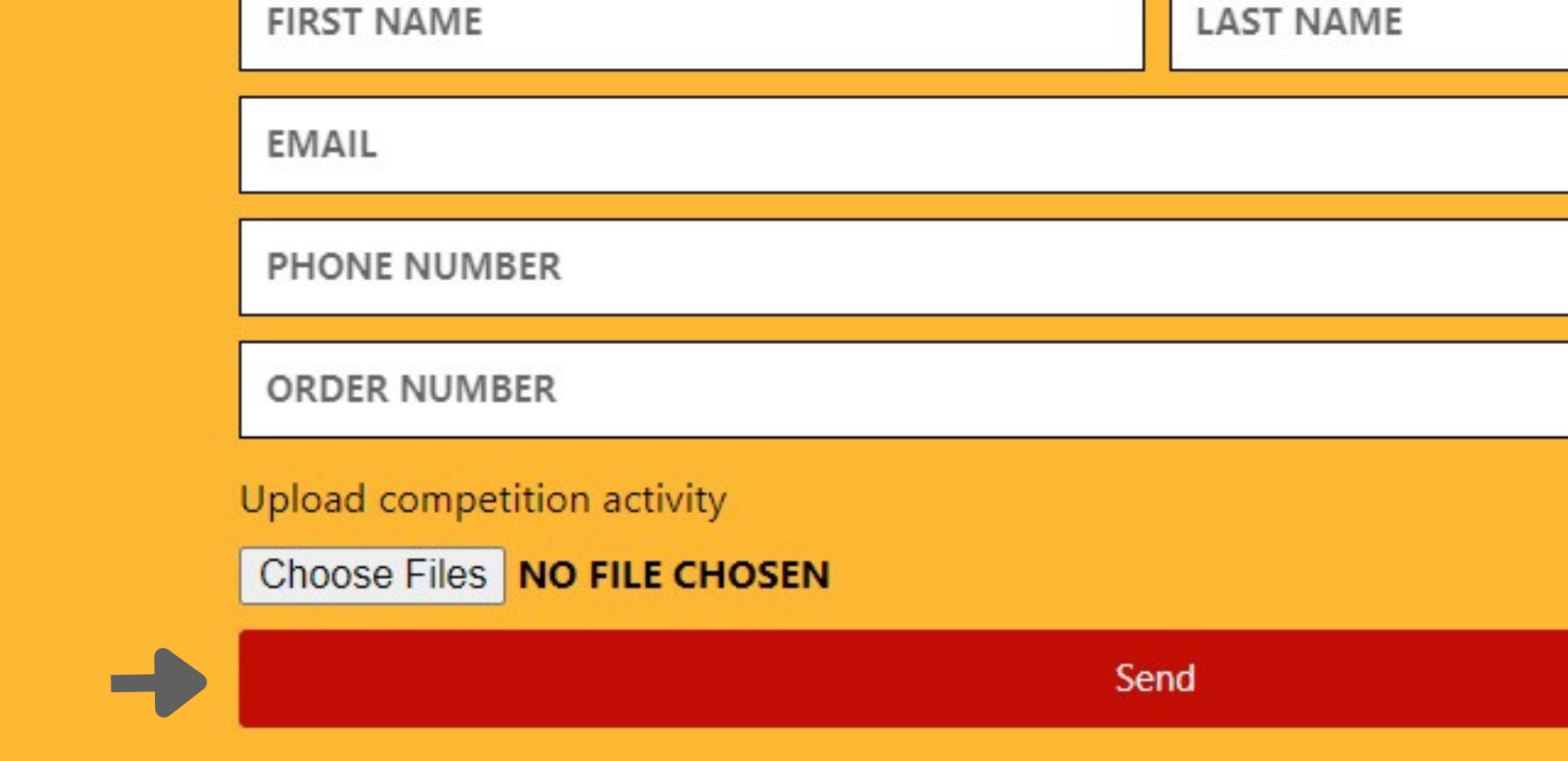

# **DO NOT REFRESH OR CLOSE PAGE**

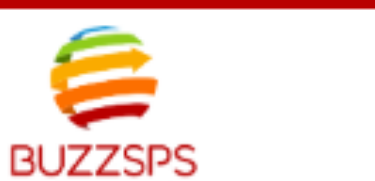

Home About Us

Competitions

infobuzzsps@gmail.com

Giveaways

Gallery

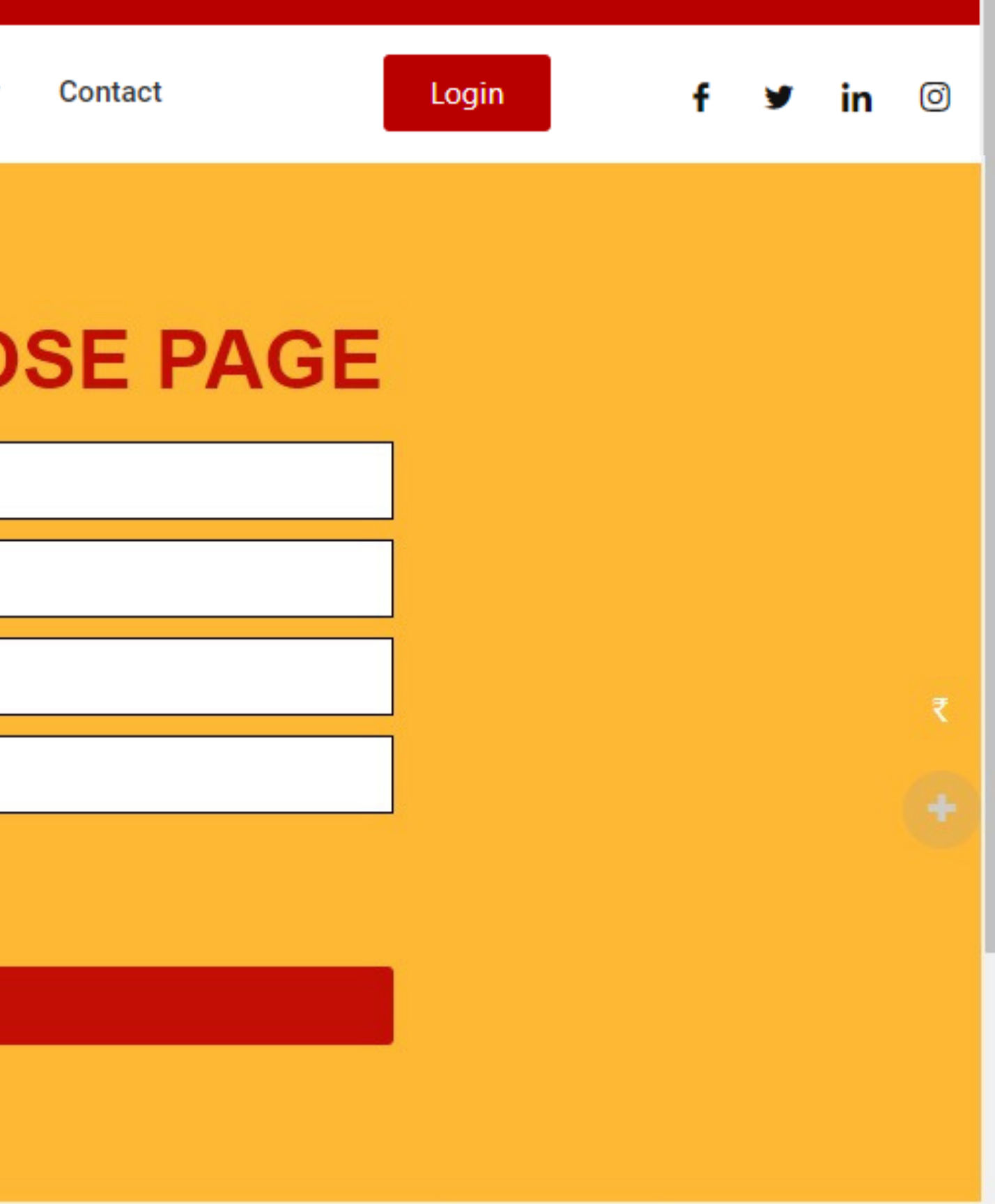

Activate Windows Go to Settings to activate Windows

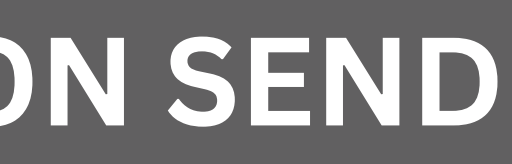